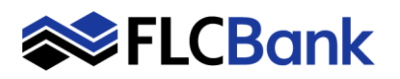

| Loan Number<br>Loan Amount<br>Closing Date | Borrower                       | Institution<br>Originator<br>Account Executive | Property Address<br>City / State / Zip<br>Loan Purpose                 | Final Date<br>Pipeline Status<br>AU Status                  | Lock Status<br>Lock Expiration<br>Product Code | Compliance Alerts<br>Details |
|--------------------------------------------|--------------------------------|------------------------------------------------|------------------------------------------------------------------------|-------------------------------------------------------------|------------------------------------------------|------------------------------|
| 0000620019<br>\$367,000.00<br>3/19/2020    | Test, Test 8                   | Test-PW1<br>Wholesale Wholesale<br>A.E Test    | 1362 Ashley Oaks Drive<br>Jacksonville Beach, FL<br>32250<br>Refinance | Final: 2/18/2020<br>Status: U/W<br>Approved<br>w/Conditions | Registered<br>CON30                            | Compliance Alerts            |
| 0000620017<br>\$475,000.00                 | Test, No 1003<br>Update        | Test-PW1<br>Wholesale Wholesale<br>A.E Test    | 30348 N 73rd St.<br>Scottsdale, AZ 85266<br>Purchase                   | Status: Imported                                            | Lock Confirmed<br>3/13/2020<br>CON30           | Compliance Alerts            |
| 0000620027<br>\$388,000.00                 | Lilly, Joseph                  | Test-PW1<br>Wholesale Wholesale<br>A.E Test    | 1119 Mermaid Dr<br>Annapolis, MD 21409<br>Refinance                    | Status: Imported                                            | CON30                                          | Compliance Alerts            |
| 0000620016<br>\$480,000.00<br>2/24/2020    | Test-update 1003,<br>Wholesale | Test-PW1<br>Wholesale Wholesale<br>A.E Test    | 604 N. EDGEWOOD<br>AVENUE<br>La Grange Park, IL 60526<br>Refinance     | Final: 1/23/2020<br>Status: U/W<br>Approved<br>w/Conditions | Lock Expired<br>2/24/2020<br>FHA30             | Compliance Alerts            |
| 0000620026<br>\$388,000.00                 | Test , Testing                 | Test-PW1<br>Wholesale Wholesale<br>A.E Test    | 1119 Mermaid Dr<br>Annapolis, MD 21409<br>Refinance                    | Status: Imported                                            | CON30                                          | Compliance Alerts            |

#### Submit Optimal Blue Change Request

Online Locks - 10:30 A.M. - 7:00 P.M. Online Relocks - 10:30 A.M. - 4:00 P.M. Lock Desk Support - 9:00 A.M. - 7:00 P.M

Select the loan in the pipeline that has already been locked.

Locate and click **Optimal Blue Change Request** under the **Forms & Docs** Menu

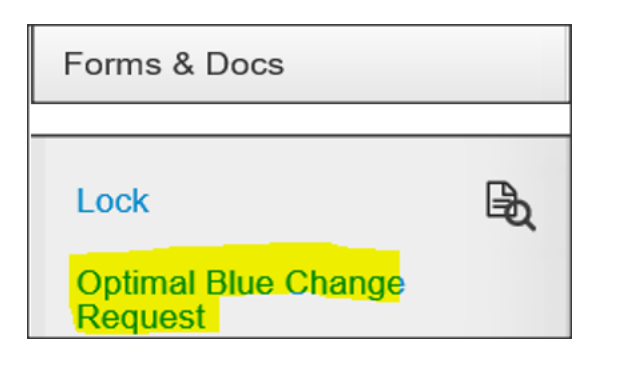

| Sele | ected |     | : Loan ID: 144 Status: Locked Borrower: Test 🎤 🖹 🧭 🖆 🧭 🔂 🔀 |
|------|-------|-----|------------------------------------------------------------|
| s    | ubr   | nit | a change request                                           |
|      | abi   |     | Select type of change request:                             |
|      |       |     | Lock Extension                                             |
| 1    | •     | 1.  | O Profile Change                                           |
|      |       |     | Relock 🔺                                                   |
|      | •     | 2.  | Select Lien: First Lien V                                  |
|      | •     | 3.  | Enter lock extension days:                                 |
|      | •     | 4.  | Calculate Cost Cost Lookup                                 |
|      | •     | 5.  | Apply Change                                               |
|      |       |     |                                                            |

The Submit a change request screen launches:

#### **3 Options for a OB Change Request**

- 1) Lock Extension
- 2) Profile Change
- 3) Relock

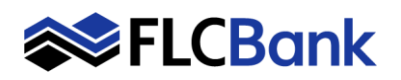

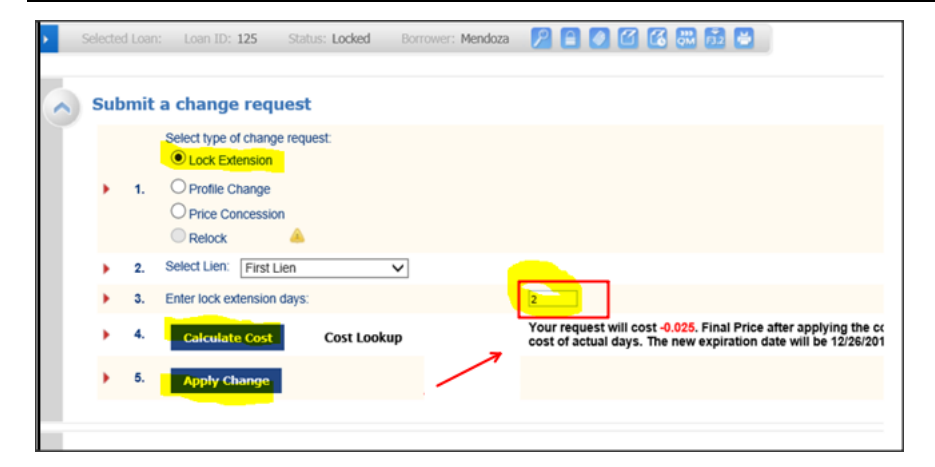

| Message from webpage      |                     | ×            |
|---------------------------|---------------------|--------------|
| Are you sure you want pro | oceed with your loc | k extension? |
|                           | OK                  | Cancel       |

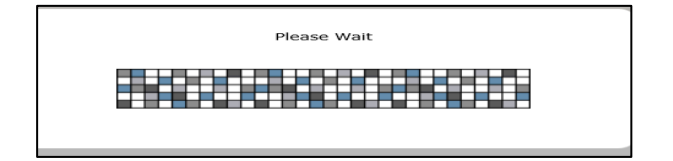

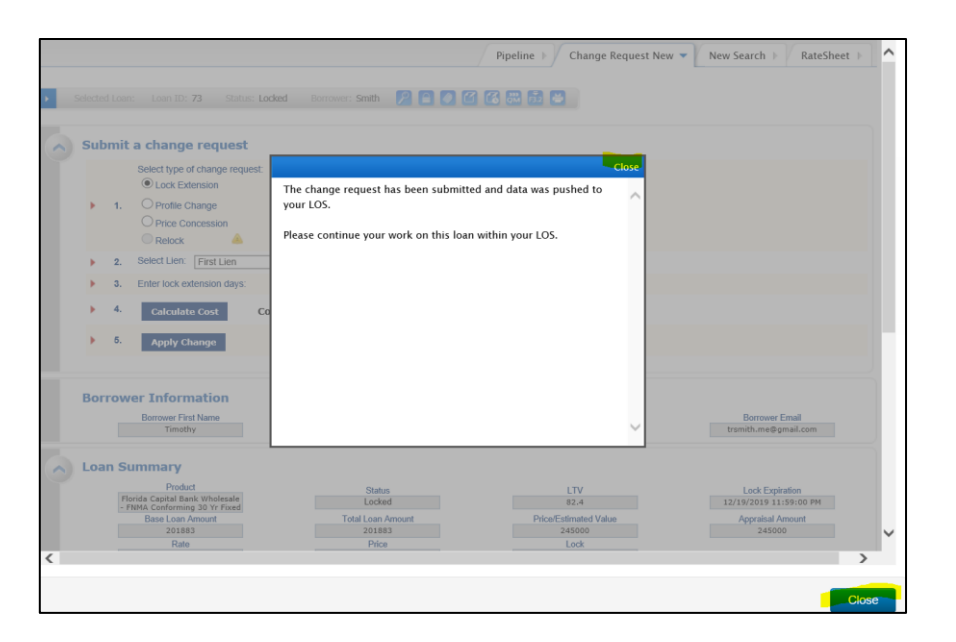

#### 1) Lock Extension

The Submit a change request screen will launch:

1. Depending on the loan scenario the change request will default

Lock Extension: The loan has <u>not</u> expired and you need additional time.

- 2. Select Lien: Will default based on product selection
- 3. Selection will default to one of the following:
  - Enter Lock Extension Days
- 4. Calculate Cost Click and the cost will be displayed to the right
- 5. Click Apply Change the message will appear:
  - Click OK to proceed

The please wait message appears

The message/window will appear until the results display

Once the Change Request is complete.

A message will appear indicating the change request has been submitted and data was pushed to your LOS.

Informs you to return to the LOS and work on your loan.

Click **Close** on the message <u>and</u> the bottom of the screen to return to the pipeline. **Press F5 key to refresh** 

| Refer to page # 7 fo | or how to view the |
|----------------------|--------------------|
| Lock Confirmation    |                    |

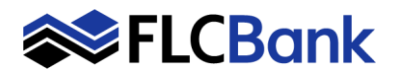

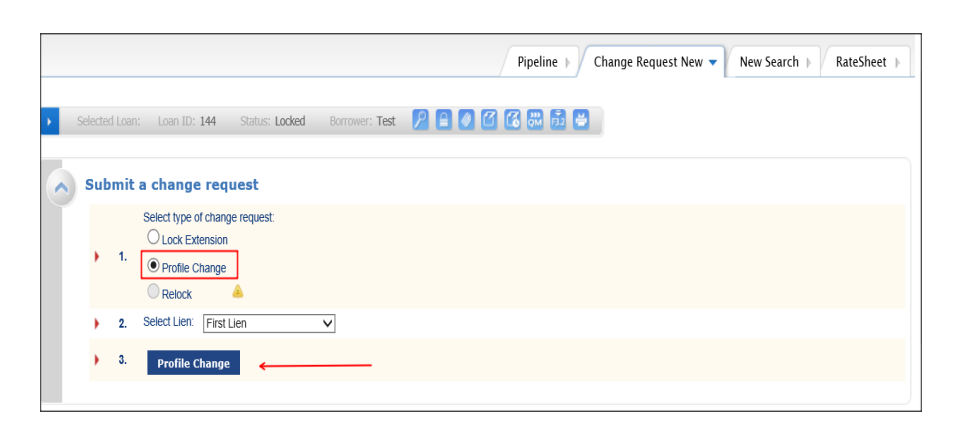

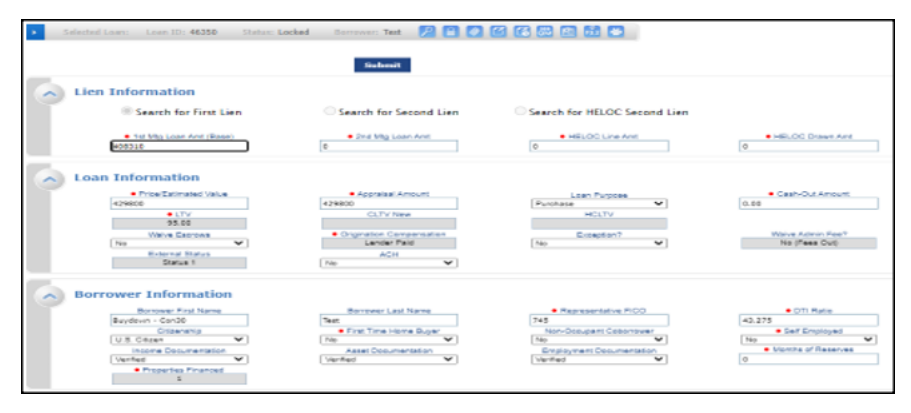

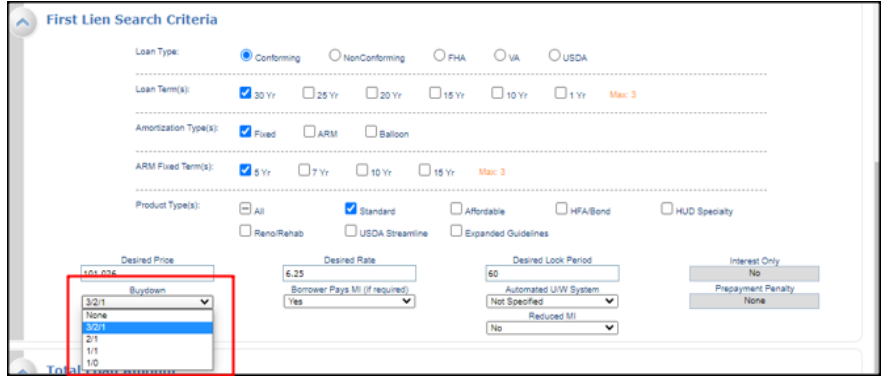

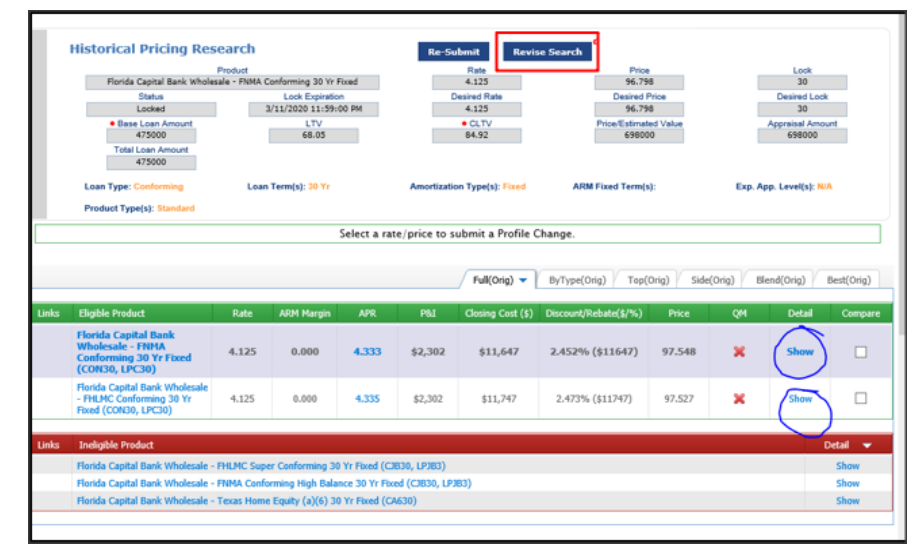

#### 2) Profile Change:

### The Submit a change request screen will launch

- 1. Profile Change: An update to the Loan Amount, Product or Interest Rate.
  - Click on Profile Change
- 2. Select Lien: Will default based on product selection; ensure correct
- 3. Click on Profile Change button

#### The Optimal Blue Screen appears;

Make your Profile changes

Scroll down until you update the applicable changes in the applicable fields

**Buydown Option**: If allowable for the product you must select 3/2/1, 2/1 or 1/0 Buydown Option from the drop down when Registering and Locking the loan as the field defaults to none.

Click **Submit** at the **top or bottom** of the screen

#### The please wait message appears

## The Historical Pricing Research page will launch:

If you failed to make your profile changes; you can click on **Revise Search** and make your changes again.

**Click** on the **Show hyperlink** or the **Eligible Product hyperlink** to launch pricing

Important: If Eligible Products appear as "Expired" pricing is not available.

Refer to Lock Desk Hours on page #1 and try back later.

| Eligible Product                                                                          |  |
|-------------------------------------------------------------------------------------------|--|
| Florida Capital Bank EXCEPTION Conforming 30 yr.<br>Fixed                                 |  |
| [Expired] Florida Capital Bank Wholesale - FHLMC<br>Conforming 30 Yr Fixed (CON30, LPC30) |  |
| [Expired] Florida Capital Bank Wholesale - FNMA<br>Conforming 30 Yr Fixed (CON30, LPC30)  |  |
| [Expired] Florida Capital Bank Wholesale - FNMA<br>Conforming 30 Yr Fixed (CON30, LPC30)  |  |

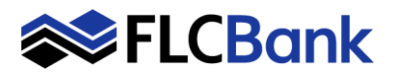

| Re-Submit 0                                                                                                    | ptions                                                                                                    | Re-Submit                                                                                                    |                                                                                    |                                                                                                    |                                                                   |                                                                                                    |             |
|----------------------------------------------------------------------------------------------------|----------------------------------------------------------------------------------------------------|----------------------------------------------------------------------------------------------------|------------------------------------------------------------------------------------|----------------------------------------------------------------------------------------------------|-------------------------------------------------------------------|----------------------------------------------------------------------------------------------------|-------------|
| <ul> <li>Ter bitg Laan Ar<br/>202000</li> </ul>                                                                                                    | vt (Gase)                                                                                                    | LTV                                                                                                    | CUTV New Dr                                                                        | sained Rate                                                                                                    | Desired Price                                                     | Dealerst                                                                                                    | Look        |
| OTI Rufe                                                                                                    |                                                                                                    | Interest: Only                                                                                                    | Visive Excreve                                                                     | AUS                                                                                                    | Buydovn                                                           | Pagaymen                                                                                                    | Penalty     |
| Property 2                                                                                                    | 9 19                                                                                                    | Maj Loan Ane (Total)                                                                                                    | (10 V) (100.0                                                                      |                                                                                                    |                                                                   |                                                                                                    |             |
| 30608                                                                                                    |                                                                                                    | 202000                                                                                                    |                                                                                    |                                                                                                    |                                                                   |                                                                                                    |             |
| East Type: Cont                                                                                                    |                                                                                                    | Louis Terregal 30 fr                                                                                                    | Amortaution Type(s), Fixed                                                         | AND Fixed Terricol -                                                                                                    | 1.00                                                              |                                                                                                    |             |
|                                                                                                    |                                                                                                    |                                                                                                    |                                                                                    |                                                                                                    |                                                                   |                                                                                                    |             |
| ine /                                                                                                    | Full Product Listing                                                                                                    | Pul Top Produ                                                                                                    | xts by Type Bland Best Top P                                                       | voluta Side by Side Car                                                                                                    | rpart Blanded Co                                                  | mparison B                                                                                                    | est Pricing |
|                                                                                                    |                                                                                                    |                                                                                                    |                                                                                    |                                                                                                    |                                                                   |                                                                                                    |             |
| Elicible Product                                                                                                    |                                                                                                    |                                                                                                    | Radia A                                                                            | RM Hargin APR                                                                                                    | PSE Pilos                                                         | Detail                                                                                                    | Compo       |
|                                                                                                    |                                                                                                    |                                                                                                    |                                                                                    |                                                                                                    |                                                                   |                                                                                                    |             |
| Florida Capital Ran                                                                                                    | R - FHLMC Conform                                                                                                    | ing 20 W Fund (CON20)                                                                                                    | 4.293                                                                              | 0.000 4.294                                                                                                    | g994 500.067                                                      | Hide                                                                                                    |             |
| Parida Capital Bar<br>View Pricing for                                                                                                    | R - FHLMC Conform<br>lock period: 15                                                                                                    | ing 20 W Flund (CONI20)<br>21. 30 💽 60 75 90                                                                                    | 4.292<br>0   Expiration: 05/12/22                                                  | 0.000 4.204                                                                                                    | #994 \$50.067<br>Pricing Last Updates                             | Hide<br>6-03/25/22 3:01<br>03/26/22 4:40 8                                                                                                    |             |
| Parida Capital Bar<br>View Pricing for                                                                                                    | R - FHLMC Conform<br>lock period: 15                                                                                                    | ing 20 Yr Rued (020420)<br>21 30 65 60 75 94                                                                                    | 4.292<br>0   Expiration: 09/12/22                                                  | 0.000 4.284                                                                                                    | 1994 SEO.067<br>Pricing Last Update<br>Search Timestamps          | Hide<br>6-03/28/32 3-01<br>03/28/32 4-40 F                                                                                                    |             |
| Parida Capital Ran<br>View Pricing for<br>Ran                                                                                                    | R - FHLMC Conform<br>lock period: 15                                                                                                    | ing 26 Yr Rued (CON20)<br>21 30 55 60 75 94<br>PML<br>5552                                                                      | 4.283<br>0   Expiration: (05/13/22)<br>Compareation(%)<br>.000                     | 0.000 4.204                                                                                                    | 1964 100.047<br>Pricing Last Update<br>Search Timestamps<br>M3    | Hide<br>6: 03/20/22 3:01<br>03/20/22 4:40 F<br>Colora                                                                                                    |             |
| Parida Capital Bar<br>Wew Pricing for<br>Rose<br>3.875<br>3.996                                                                                              | k - FHLMC Contorni<br>lock period: 15<br>AGR<br>4.082<br>4.192                                                                                                    | eg 26 W Flood (009430)<br>21 30 60 75 90<br>964<br>9963<br>9963                                                                 | 4.223<br>0   Expiration: (#4/12/22<br>Comparation(%)<br>.000                       | 0.000 4.204                                                                                                    | 9364 \$50.047<br>Pricing Lett Update<br>Search Trreatures         | Hide<br>60/20/22 1.61<br>62/20/22 4.40 F<br>Colora<br>Colora                                                                                                    |             |
| Parida Capital Bar<br>View Pricing for<br>3:875<br>2:890<br>4:000                                                                                            | R - FHEMC Conform<br>lock period: 15<br>AVX<br>4.512<br>4.179<br>4.121                                                                                                    | ng 20 W Fund (CON30)<br>21 30 55 60 75 90<br>243 5953<br>5953<br>5953<br>5954                                                   | 4,253 0 Expiration: #X(12)/22 Compared int(%) .000 .000 .000                       | 0.000 4.204<br>9109<br>91294<br>91294<br>91295<br>91295<br>91295                                                                                                    | 904 000.047<br>Pricing Last Godets<br>Search Terresterup          | Hide<br>6: 03/20/32 3:03<br>03/20/32 4:40 /<br>Coloral<br>Coloral | AN          |
| Parks Capital Fair<br>View Pricing for<br>3:875<br>2:990<br>4:000<br>4:000                                                                                   | A - FHEMC Conform<br>lock period: 15<br>A/K<br>4.552<br>4.159<br>4.121<br>4.121                                                                                                    | ng 36 Yr Fund (COW30)<br>21 30 56 60 75 90<br>5953<br>5953<br>5954<br>5954<br>5954                                              | 4253 0 Expiration: 65(12)22 Compared and (%) .000 .000 .000 .000 .000 .000 .000 .0 | 0.000 4.254<br>9/59<br>97.894<br>96.275<br>96.93<br>95.475                                                                                                    | 994 300.067<br>Projeg Last Spelate<br>Search Tenestargs           | Hide<br>6-03/20/22 1:40<br>02/28/22 4:40 P<br>Colora<br>Colora                                                                                                    |             |
| Parks Capital Fair<br>View Pricing for<br>3:875<br>2:990<br>4:000<br>4:000<br>4:000<br>4:000                                                                 | <ul> <li>FILMC Conform</li> <li>Iock period: 15</li> <li>Ark</li> <li>4.982</li> <li>4.999</li> <li>4.521</li> <li>4.279</li> <li>4.386</li> </ul>                                                                                                    | ng 38 w Fued (00H20)<br>21 30 56 60 75 90<br>9850 5950<br>9862 5959<br>5964 5979                                                | 4253 0 Expiration: 57(12)22 Composition(%) .000 .000 .000 .000 .000 .000 .000 .0   | 0.000 4.254<br>9/00<br>97.894<br>96.275<br>96.933<br>95.475                                                                                                    | 1994 100.047<br>Projing Last Spelate<br>Search: Timestamps<br>ME  | Hids<br>4) (5)(25)(22) 3:(5)<br>(5)(25)(22) 4:(6) /<br>(5)(25)(22) 4:(6) /<br>(5)(6)(2)<br>(5)(6)(2)<br>(5)(6)(2)<br>(5)(6)(2)<br>(6)(6)(2)<br>(6)(6)(2)<br>(6)(6)(2)<br>(6)(6)(2)<br>(6)(6)(2)<br>(6)(6)(2)<br>(6)(2)(2)<br>(6)(2)(2)(2)<br>(6)(2)(2)(2)<br>(6)(2)(2)(2)<br>(6)(2)(2)(2)(2)(2)(2)(2)(2)(2)(2)(2)(2)(2)                                                                                                    | AM          |
| Posts Capital Bar<br>View Pricing for<br>3.875<br>2.960<br>4.000<br>4.325<br>4.250<br>4.250                                                                  | k - FHLMC Contorn<br>lock period: 15 :<br>4.082<br>4.082<br>4.109<br>4.109<br>4.109<br>4.201<br>4.204<br>4.204                                                                                                    | ng 20 YF Fand (00H20)<br>21 30 35 60 75 94<br>9953<br>9953<br>9954<br>9954<br>9954<br>9955<br>9956<br>9956                      | 4253 0 Expiration: 60/15/22 Corporation(%)                                         | 0.000 4.294<br>9589<br>95895<br>96.933<br>95.495<br>930.545<br>930.545                                                                                                    | 934 300.067<br>Projeng Land Speladus<br>Search Tenestiereps<br>M3 | Hide<br>4 (3)(20)(22 )(4)<br>(2)(2)((22 )(4))<br>(3)(2)((22 )(4))<br>(3)((22 )(22 )(4))<br>(3)((22 )(22 )(4))<br>(3)((22 )(22 )(22 )(22 )(22 )(22 )(22 )(                                                                                                    |             |
| Parkts Capital Sav<br>View Pricing for<br>2.66<br>4.00<br>4.00<br>4.00<br>4.00<br>4.00<br>4.00<br>4.00<br>4                                                  | <ul> <li>PLAC Conform</li> <li>Iock period: 15</li> <li>Ave</li> <li>4.982</li> <li>4.982</li> <li>4.225</li> <li>4.279</li> <li>4.284</li> <li>4.479</li> <li>4.797</li> </ul>                                                                                  | ng 20 YF Fand (00H20)<br>21 30 30 60 75 90<br>943 40 75 90<br>9563 40 75 90<br>9564 40<br>5577 59<br>9944 5075 40<br>53075 5094 | 4253 0 Expiration: 64/12/22 Comparation(%)                                         | 0.000 4.204<br>91284<br>91284<br>91294<br>91295<br>91295<br>91295<br>91295<br>91295<br>91295<br>91295<br>91295<br>91295<br>91295<br>91295<br>91295<br>91295<br>91295<br>91295<br>91295<br>91295<br>91295<br>9125<br>9125            | 994 900.067<br>Proteing Land Opeland<br>Search: Termettange       |                                                                                                    |             |
| Parids Capital fair<br>View Pricing for<br>2.875<br>2.960<br>4.008<br>4.025<br>4.259<br>4.259<br>4.259<br>4.275<br>4.275                                     | <ul> <li>PALKC Conform</li> <li>lock period: 15</li> <li>Ave</li> <li>4.982</li> <li>4.563</li> <li>4.524</li> <li>4.279</li> <li>4.284</li> <li>4.479</li> <li>4.552</li> </ul>                                                                                 | ng 20 Yr Flud (200120)<br>21 30 50 60 75 90<br>962 5993<br>9642 5975<br>9964 5975<br>9964 53009<br>53009 53054                  | 4253 0 Expiration: 64/15/22 Comparison (%)                                         | 0.000 4.204<br>9%284<br>9%284<br>9%294<br>9%49<br>9%49%4<br>9%49<br>9%49%49<br>9%49<br>9%49<br>9%49<br>9%49<br>9%49<br>9%49<br>9%49<br>9 | 994 SD.057 Process Lat Lebels Sardh Treestersp                    |                                                                                                    |             |
| Parids Capital fair<br>View Pricing for<br>2.805<br>4.005<br>4.005<br>4.005<br>4.005<br>4.005<br>4.005<br>4.005<br>4.005<br>4.005<br>4.005<br>4.005<br>4.005 | <ul> <li>FALM: Conformation</li> <li>Inck period: 15</li> <li>Ave</li> <li>4.582</li> <li>4.589</li> <li>4.589</li> <li>4.589</li> <li>4.589</li> <li>4.589</li> <li>4.589</li> <li>4.587</li> <li>4.587</li> <li>4.582</li> <li>4.587</li> <li>4.582</li> </ul> | ng 20 W Fund (00H20)<br>21 30 5 60 75 90<br>5953<br>5954<br>5954<br>50059<br>50059<br>50054<br>50059<br>50054                   | 4263 0 Expiration: 65/12/22 Compared and (%)                                       | 0.000 4.204<br>97.8%<br>95.8%<br>95.8%<br>96.275<br>98.933<br>97.475<br>201.163<br>201.550<br>145.550                                                                                                    | 994 SD0.657 Process Last Solders ME                               |                                                                                                    |             |
| Parata Capital fair<br>View Pricing for<br>3.875<br>2.900<br>4.000<br>4.025<br>4.025<br>4.025<br>4.025<br>4.025<br>4.025<br>5.000                            | 8 - 54LMC Conform<br>lock period: 15<br>4.082<br>4.082<br>4.259<br>4.218<br>4.299<br>4.298<br>4.429<br>4.429<br>4.429<br>4.429<br>4.527<br>4.512<br>5.629                                                                                                    | reg 20 Yr Rued (20X20)<br>21 30 63 60 75 90<br>9653 61 75<br>9654 6<br>9577 6<br>9654 7<br>9654 7<br>953058 6<br>53058 6        | 4253 0 Expiration: 60/112/22 Comparation/110 .000 .000 .000 .000 .000 .000 .000    | 0.000 4.204<br>Price<br>97.894<br>96.275<br>98.903<br>75.477<br>100.047<br>101.163<br>201.530<br>147.552<br>202.433                                                                                                    | 994 \$20.057                                                      |                                                                                                    |             |

Pipeline > Change Request Submit 
 New Search > RateSheet >

# The selecting Eligible Product pricing will launch.

Based on the desired rate chosen the results will display in a highlighted color for that rate.

Also, all other rates will appear for that product as well.

# Click the "Lock Icon" for the applicable rate/price to Register or Lock the Ioan.

The please wait message appears

#### The Change Request Screen launches:

The previous values will be marked through and Change Request Values are in Red for easy reference

Click the Apply Changes button

Click the close button

Once the Change Request is complete.

A message will appear indicating the change request has been submitted and data was pushed to your LOS.

Click **Close** on the message <u>and</u> the bottom of the screen to return to the pipeline. **Press F5 key to refresh** 

Refer to page # 7 for how to view the Lock Confirmation

#### Profile Change LAST STEP:

Update the Change of Circumstance screen under Forms & Docs in Mortgagebot

OB Profile Changes are subject to UW Approval

Borrower: Test 🔗 🎦 🧭 🖆 🕼 🚮 🔛 van Amt (Base) ona Fide Perc 1-295 g Cost (\$) **CLTV** 9,99 14,034 int/Rebate (\$/%) 2.452% (\$ iscount/Rebate (\$/%) xolusded Bona Fide Dollar Amount orced Discount Points included Bona Fide Dollar Amount included Bona Fide Dollar Amount network Bona Fide Dollar Amount has Ibona Fide Discount Pts for Rat let Total Fees (\$) 4750.00 1.156 1406.00 0.296 1.296 \$11,647 5104 1-907 on Bona Fide Percent .907 1.156 3.177

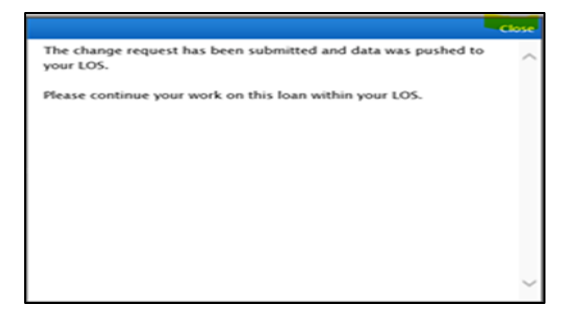

**Helpful Tip:** The LO can make another Profile Change in Optimal Blue. If the underwriter has not approved the changes, the next time a OB Profile Change the figures will revert back. Enter all changes again at

Submit Optimal Blue Change Request

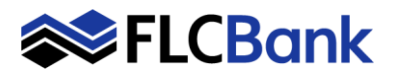

#### that time. Then upload a corrected 1003 and COC immediately.

| Jup  | mit a change request           |                   |                       |                      |
|------|--------------------------------|-------------------|-----------------------|----------------------|
|      | Select type of change request: |                   |                       |                      |
|      | Lock Extension A               |                   |                       |                      |
|      | 1. O Profile Change 🔺          |                   |                       |                      |
|      | Relock                         |                   |                       |                      |
|      | 2. Select Lien: First Lien     | ~                 |                       |                      |
|      |                                |                   |                       |                      |
| •    | 3. Select Rate and Price       |                   |                       |                      |
|      |                                |                   |                       |                      |
| Loai | n Summary                      |                   |                       |                      |
| Loui | Product                        |                   |                       |                      |
|      | Florida Capital Bank Wholesale | Locked            | 78.35                 | 1/8/2020 11:59:00 PM |
|      | Base Loan Amount               | Total Loan Amount | Price/Estimated Value | Appraisal Amount     |
|      | 380000                         | 380000            | 485000                | 485000               |
|      |                                | Price             | Look                  |                      |
|      | 4,625                          | 100.768           | 30                    |                      |
|      |                                | Price             | Lock                  |                      |

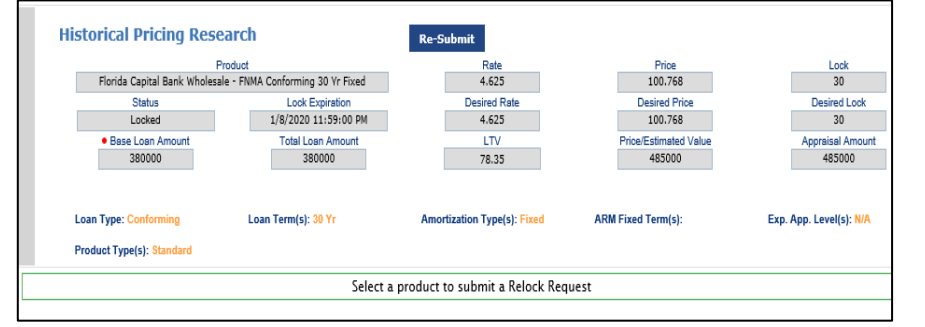

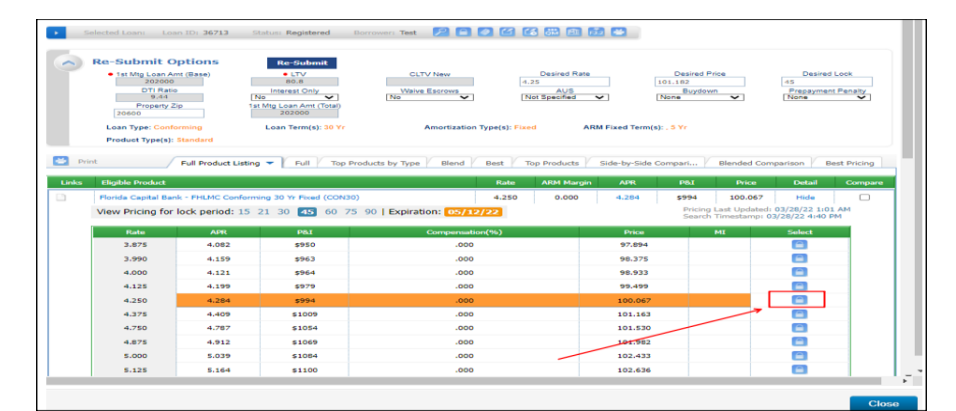

| Original Value<br>10<br>3/<br>918) -0 | Change Req.<br>0.643<br>12/20                                                                                                    | uest Value                                                                                                    |
|---------------------------------------|----------------------------------------------------------------------------------------------------|----------------------------------------------------------------------------------------------------|
| 918) -0                               | 0.643<br>12/20                                                                                                    |                                                                                                    |
| 918) -0                               | 12/20                                                                                                    |                                                                                                    |
| 918) -0                               |                                                                                                    |                                                                                                    |
|                                       | .643% (-\$2443)                                                                                                    |                                                                                                    |
| 10                                    | 0.386                                                                                                    |                                                                                                    |
| 4.1                                   | 500                                                                                                    |                                                                                                    |
| 0.1                                   | 780                                                                                                    |                                                                                                    |
| 84                                    | 55.00                                                                                                    |                                                                                                    |
| 2.3                                   | 23                                                                                                    |                                                                                                    |
| 29                                    | 45.00                                                                                                    |                                                                                                    |
| 0.3                                   | 775                                                                                                    |                                                                                                    |
| 2/                                    | 11/20 2:03 PM                                                                                                    |                                                                                                    |
| \$2                                   | ,443                                                                                                    |                                                                                                    |
| Points                                | Rate                                                                                                    | Margin                                                                                                    |
| -0.125                                | 0.000                                                                                                    | 0.000                                                                                                    |
| -0.500                                | 0.000                                                                                                    | 0.000                                                                                                    |
| -0.150                                | 0.000                                                                                                    | 0.000                                                                                                    |
| -0.775                                | 0.000                                                                                                    | 0.000                                                                                                    |
|                                       | 0.<br>04<br>2.<br>23<br>0.<br>27<br>27<br>27<br>27<br>27<br>27<br>27<br>20<br>27<br>27<br>27<br>20<br>27<br>20<br>20<br>20<br>20<br>20<br>20<br>20<br>20<br>20<br>20<br>20<br>20<br>20 | 0,789<br>9455.00<br>2,23<br>2945.00<br>0,775<br>2/11/20 2:03 PM<br>42,443<br>Points Rate<br>-0,125 0.000<br>-0,550 0.000<br>-0,575 0.000 |

#### 3) Relock

The Submit a change request screen will launch

- 1. Relock: The loan is expired and a Relock is required.
- 2. Second Lien will default based on product selection
- 3. Click on Select Rate and Price

#### The please wait message appears

The selecting Eligible Product pricing will launch.

Based on the desired rate chosen the results will display in a highlighted color for that rate.

Also, all other rates will appear for that product as well.

#### Click the "Lock Icon" for the applicable rate/price to Relock the Ioan

The please wait message appears

#### The Change Request Screen launches:

The previous values will be marked through and Change Request Values are in Red for easy reference

Click the Submit button

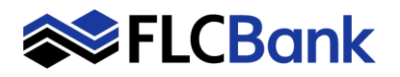

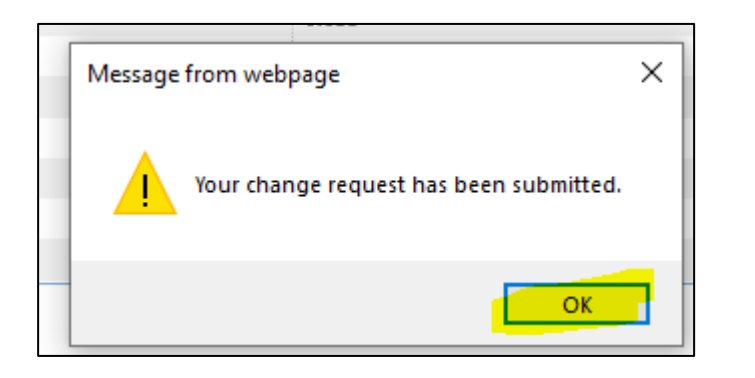

#### The following message will appear.

Your change request has been submitted

Click OK

#### **Click** Logout

The Relock is pending

Secondary will receive an email notification to review/approve the relock.

**Once Secondary approves**; the LO will receive an email notification. The Mortgagebot Lock confirmation will update.

Refer to page # 7 for how to view the Lock Confirmation

|                      |         | Change Request history |          |        |              |
|----------------------|---------|------------------------|----------|--------|--------------|
| Request Submitted    | User    | Туре                   | Status   | Cost   | Details      |
| 2/11/2020 2:07:50 PM | Test LO | Relock                 | Pending  | -0.125 | View Details |
| 1/8/2020 12:17:18 PM | Test LO | Profile Change         | Accepted | 0.000  | View Details |
| 1/8/2020 11:42:49 AM | Test LO | Profile Change         | Accepted | 0.000  | View Details |
| 1/8/2020 11:19:56 AM | Test LO | Profile Change         | Accepted | 0.000  | View Details |
| 1/8/2020 10:39:03 AM | Test LO | Profile Change         | Accepted | 0.000  | View Details |
| 1/8/2020 10:34:40 AM | Test LO | Profile Change         | Accepted | 0.000  | View Details |
| 1/8/2020 9:46:50 AM  | Test LO | Profile Change         | Accepted | 0.000  | View Details |

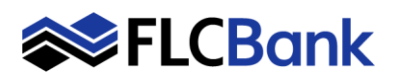

### Submit Optimal Blue Change Request

**Requests:** 

will appear

Confirmation

To view the Lock Confirmation after ANY of the above Optimal Blue Change

**Click** on the Lock icon (to view the Locked Loan) - the Lock History screen

To view the Lock Screen:

lock code to view the Lock

| A Loan Pipeline                            | 0000620017 - <b>Test</b> |                                                     |                                                |                               |                                                                       |
|--------------------------------------------|--------------------------|-----------------------------------------------------|------------------------------------------------|-------------------------------|-----------------------------------------------------------------------|
|                                            |                          |                                                     | Lock H                                         | listory                       |                                                                       |
| Type to filter                             |                          |                                                     |                                                | Regulatory Rate Lock Date     | 02/10/2020                                                            |
| Forms & Docs                               |                          | Lock Confirmation Code                              | Lock Expiration Date                           | Lock Type                     | Date Edited                                                           |
| Borrower Summary<br>Itemized Fee Worksheet | <b>B</b>                 | <mark>14425463858</mark><br>14424830091<br>Register | 3/11/2020 11:59:00 PM<br>3/11/2020 11:59:00 PM | Edit Lock<br>Lock<br>Register | 2/11/2020 12:41:02 PM<br>2/10/2020 3:24:49 PM<br>2/10/2020 3:19:47 PM |
| 1003<br>HMDA Information                   | ₽                        |                                                     | Save                                           | Save/Close                    | Close                                                                 |
| Vendor Info                                | Ð                        |                                                     |                                                |                               |                                                                       |
| Lock<br>Optimal Blue Change<br>Request     |                          |                                                     |                                                |                               |                                                                       |

| <b>^</b> | Loan Pipeline | 0000620017 - <b>Tes</b> t |                                                                       |                                                         | 6               |                 | ¢ 4 <sub>0</sub> |
|----------|---------------|---------------------------|-----------------------------------------------------------------------|---------------------------------------------------------|-----------------|-----------------|------------------|
|          |               |                           |                                                                       | Lock Confirmation                                       |                 |                 |                  |
| Туре     | to filter     | Whole<br>4815 E<br>Perfor | sale Wholesale - Tes<br>Execuive Park Court, J<br>med By: Wholesale W | rt-PW1 - ID: 00006<br>acksonville, FL 32216<br>holesale |                 |                 |                  |
| Form     | s & Docs      | Expand                    | All 😑 Collapse All                                                    |                                                         |                 |                 |                  |
|          |               | Pricing I                 | nformation                                                            |                                                         |                 |                 |                  |
| Servi    | ces           | Loan Nu                   | mber                                                                  | Lock Confirmation Code                                  | MERS Number     |                 |                  |
| Statu    | s & Tracking  | 0000620                   | 017                                                                   | 14425463858                                             | 1004117000062   | 00170           |                  |
| Jlaiu    | s or Hacking  | Rate She                  | et Date                                                               | Total Lock Period                                       | Lock Expiration | Lock Expiration |                  |
| Action   | ıs            | 2/11/202                  | 0 12:41:02 PM                                                         | 30 days                                                 | 3/11/2020 11:59 | 00 PM           |                  |
|          |               | Date Per                  | formed                                                                |                                                         |                 |                 |                  |
|          |               | 2/11/202                  | 0 12:41:02 PM                                                         |                                                         |                 |                 |                  |
|          |               |                           |                                                                       |                                                         | Rate            | Price           | Margin           |
|          |               | Base                      |                                                                       |                                                         | 4.125%          | 99.273          | 0.000%           |
|          |               | Adjustm                   | ents                                                                  |                                                         | 0.000%          | -4.475          | 0.000%           |
|          |               | FICO is 6                 | 380 - 699, And LTV is F                                               | 50.01 - 70                                              | 0.000%          | -0.500          | 0.000%           |
|          |               | FICO is a                 | 720, And CLTV/HCLT                                                    | V is > 80 - 95, And LTV is > 65 - 75                    | 0.000%          | -0.750          | 0.000%           |
|          |               | State is 0                | Group 2                                                               |                                                         | 0.000%          | -0.100          | 0.000%           |
|          |               | CLTV/HC                   | CLTV > 0                                                              |                                                         | 0.000%          | -0.375          | 0.000%           |
|          |               | Loan Ofi                  | ficer Compensation                                                    |                                                         | 0.000%          | -2.750          | 0.000%           |
|          |               | Net Price                 | в                                                                     |                                                         | 4.125%          | 97.548          | 0.000%           |
|          |               |                           |                                                                       |                                                         |                 |                 |                  |

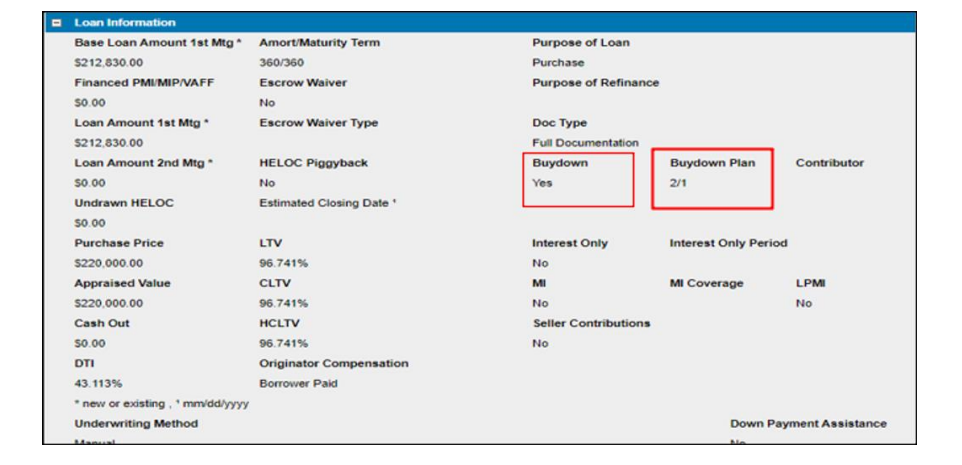

**Buydown**: If the Change Request is for the buydown; the information will appear under Loan Information once changed on the Lock Confirmation.

### A sample of the Lock Confirmation

**Click** the Lock confirmation hyperlink

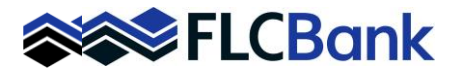

#### Forms & Docs

| Optimal Blue Price/Lock        |   |
|--------------------------------|---|
| Lock                           | B |
| Optimal Blue Change<br>Request |   |

#### To view the Change History after ANY of the above Optimal Blue Change Requests:

Locate and click **Optimal Blue Change Request** under the **Forms & Docs** Menu

#### The OB Submit screen launches:

**Click** on the Change History <u>icon</u> to view any previous changes.

| elected Loon: Loan ID: 144 Status; 1                                               |                                                                                                    | street, street, street, street, street, it                                                                                                    |                                                                   |
|------------------------------------------------------------------------------------|----------------------------------------------------------------------------------------------------|----------------------------------------------------------------------------------------------------|-------------------------------------------------------------------|
|                                                                                    | .ocked Borrowir; Test 🔀 📔 🚺                                                                                                    |                                                                                                    |                                                                   |
|                                                                                    |                                                                                                    | K                                                                                                    |                                                                   |
|                                                                                    | Concession of the local division of the local division of the loca |                                                                                                    |                                                                   |
|                                                                                    | Submit                                                                                                    | Market + Norma + Market Hard                                                                                                    |                                                                   |
|                                                                                    |                                                                                                    |                                                                                                    |                                                                   |
| Lien Information                                                                   |                                                                                                    | e mode using the Million battom or data the                                                                                                    |                                                                   |
| a three is a second                                                                |                                                                                                    | a little official data                                                                                                    | a life of Danie And                                               |
| Base Loan Amount     A75000                                                        | Second Lien Ame.                                                                                                    | HELOG LINE AML                                                                                                    | HELOC DEIWN AME                                                   |
| 1.000                                                                              | LINIS CONT SING                                                                                                    | ioing Tode autovilla                                                                                                    | ~ ~                                                               |
| Search for First                                                                   | Search for Second                                                                                                    | Search for HELOC                                                                                                    |                                                                   |
|                                                                                    |                                                                                                    |                                                                                                    |                                                                   |
| Loan Information                                                                   |                                                                                                    |                                                                                                    |                                                                   |
|                                                                                    |                                                                                                    |                                                                                                    |                                                                   |
|                                                                                    | <ul> <li>Appraisal Amount</li> </ul>                                                                                                    | Loan Purpose                                                                                                    | <ul> <li>Cash-Out Amount</li> </ul>                               |
| <ul> <li>Price/Estimated Value</li> </ul>                                          |                                                                                                    | Direction of the second second s | 0.00                                                              |
| 698000                                                                             | 698000                                                                                                    | Purchase                                                                                                    | 10100                                                             |
| Processimated Value     698000     LTV                                             | 698000<br>CLTV                                                                                                    | HCLTV (Line Amt)                                                                                                    | HCLTV (Drawn Amt)                                                 |
| Price's standed Value     698000     LTV     68.05                                 | 698000<br>CLTV<br>84.92                                                                                                    | HCLTV (Line Amt)                                                                                                    | HCLTV (Drawn Amit)                                                |
| PriceEstmated Value     658000     LTV     68.05     Waive Escrows                 | 698000<br>CLTV<br>84.92<br>Com/Aff Second                                                                                                    | HCLTV (Line Amt)                                                                                                    | HCLTV (Drawn Amt) 0 Lender Paid Compensation                      |
| Price Estimated Value     698000     LTV     68.05     Waive Escrows     No     ✓  | 698000<br>CLTV<br>84.92<br>Com/Aff Second<br>No                                                                                                    | HCLTV (Line Amt)                                                                                                    | HCLTV (Drawn Amt)<br>0<br>Lender Paid Compensation<br>Lender Paid |
| Processmatted Value      659000     UTV      68.05     Waive Escrows      No     V | 698000<br>CLTV<br>[84.92<br>Com/Aft Second<br>No ~                                                                                                    | HCLTV (Line Amt)                                                                                                    | HCLTV (Drawn Amt)<br>0<br>Lender Paid Compensation<br>Lender Paid |

The please wait message appears

|                                                                    |                          |                         | Pipeline 🕨 Change Request Co | nfirm 🔻 🛛 New Search | ► RateSheet ► |  |  |  |  |
|--------------------------------------------------------------------|--------------------------|-------------------------|------------------------------|----------------------|---------------|--|--|--|--|
|                                                                    |                          |                         |                              |                      |               |  |  |  |  |
| Solardad Laser Lean ID: 144 Status Looked Bornson Test 😰 🖉 🏹 🏹 🎧 💭 |                          |                         |                              |                      |               |  |  |  |  |
| Selected Louit. Example. 11 Suida                                  | . LOCKED DOTTOMET. I     |                         |                              |                      |               |  |  |  |  |
| Summary                                                            |                          |                         |                              |                      |               |  |  |  |  |
| Request Submitted                                                  |                          | User                    | Туре                         | Status               | Cost          |  |  |  |  |
| 11/2020 11:40:52 AM CST                                            |                          | Test LO                 | Profile Change               | Accepted             | 0.0000        |  |  |  |  |
|                                                                    |                          |                         |                              |                      |               |  |  |  |  |
|                                                                    |                          |                         |                              |                      |               |  |  |  |  |
| Current Loan Information                                           |                          |                         |                              |                      |               |  |  |  |  |
| Field                                                              |                          |                         | Current Value                |                      |               |  |  |  |  |
| rrower First Name                                                  | No 1003 Update           |                         |                              |                      |               |  |  |  |  |
| rrower                                                             | Test                     |                         |                              |                      |               |  |  |  |  |
| atus                                                               | Locked                   |                         |                              |                      |               |  |  |  |  |
| an Amt (Base)                                                      | \$475,000                |                         |                              |                      |               |  |  |  |  |
| an Amt (Total)                                                     | \$475,000                |                         |                              |                      |               |  |  |  |  |
| ce/Estimated Value                                                 | \$698,000                |                         |                              |                      |               |  |  |  |  |
| praisal Amount                                                     | \$698,000                |                         |                              |                      |               |  |  |  |  |
| v                                                                  | 68.05                    |                         |                              |                      |               |  |  |  |  |
| oduct (Set) Name                                                   | Florida Capital Bank Who | olesale - FNMA Conformi | ing 30 Yr Fixed              |                      |               |  |  |  |  |
| te                                                                 | 4.125                    |                         |                              |                      |               |  |  |  |  |
| ce                                                                 | 97.548                   |                         |                              |                      |               |  |  |  |  |
|                                                                    |                          |                         |                              |                      |               |  |  |  |  |

# The Change Request History Screen will launch:

**Click** the hyperlink **View Details** to view or Logout

All changes are listed the date/status and cost.